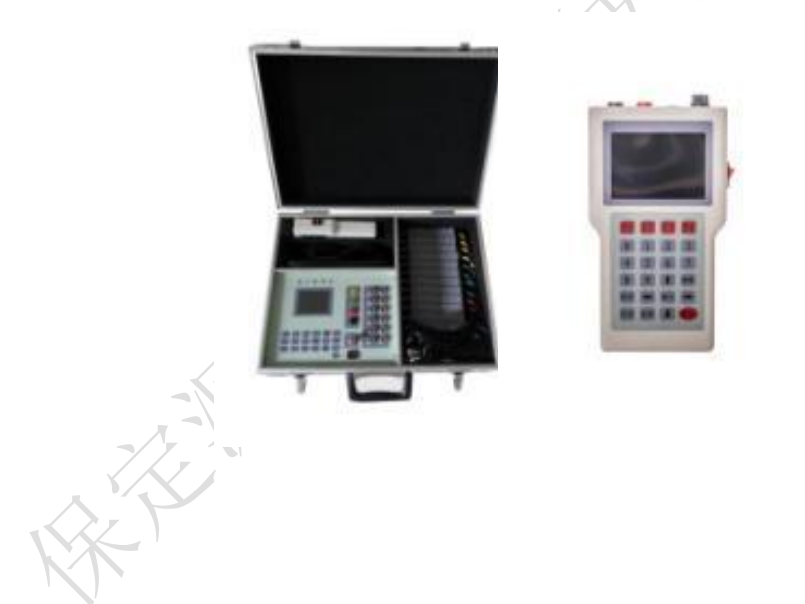

## 保定源创电力科技有限公司

## 目 录

| _,       | 概述             | 2  |
|----------|----------------|----|
| <u> </u> | 产品简介           | 4  |
|          | 2.1 产品组成       | 4  |
|          | 2.2 主要功能       | 4  |
|          | 2.3 技术参数       | 5  |
| Ξ,       | 使用方法           | 6  |
|          | 3.1 接线         | 6  |
|          | 3.1.1 主机接线     | 6  |
|          | 3.1.2 分机接线     | 6  |
|          | 3.2 使用说明       | 6  |
|          | 3.2.1 主机使用说明   | 6  |
|          | 3.2.2 手持终端使用说明 | 8  |
| 四、       | 判断方法 1         | 4  |
| 五、       | 主要配件 1         | 5  |
| 六、       | 产品成套性1         | .6 |
| 七、       | 售后服务 1         | 7  |
|          |                |    |

#### 一、概述

用电管理部门为实现营销精细化管理以及完成降耗减损 目标考核的需要,开展电能表和用户串户排查及更正任务, 将会真实反映电能表户用户对应,提升用电管理部门台区管 理手段。

我公司研发的 YCBH 表户核查仪包括主机和手持终端,主机安装在电能表箱,普查人员携手持终端在用户侧开展识别。

为保证检查的准确度,我公司产品采用脉冲法和电力载 波信号法相结合进行表户关系识别。由于脉冲信号不会传播 到其它电能表和用户线路上,而且传输距离可以非常的长, 所以表户核查仪可以准确可靠的识别所有用户,不会误判, 也不存在无法识别的用户。

该设备还可实时测量显示线路电力系统谐波及波形。

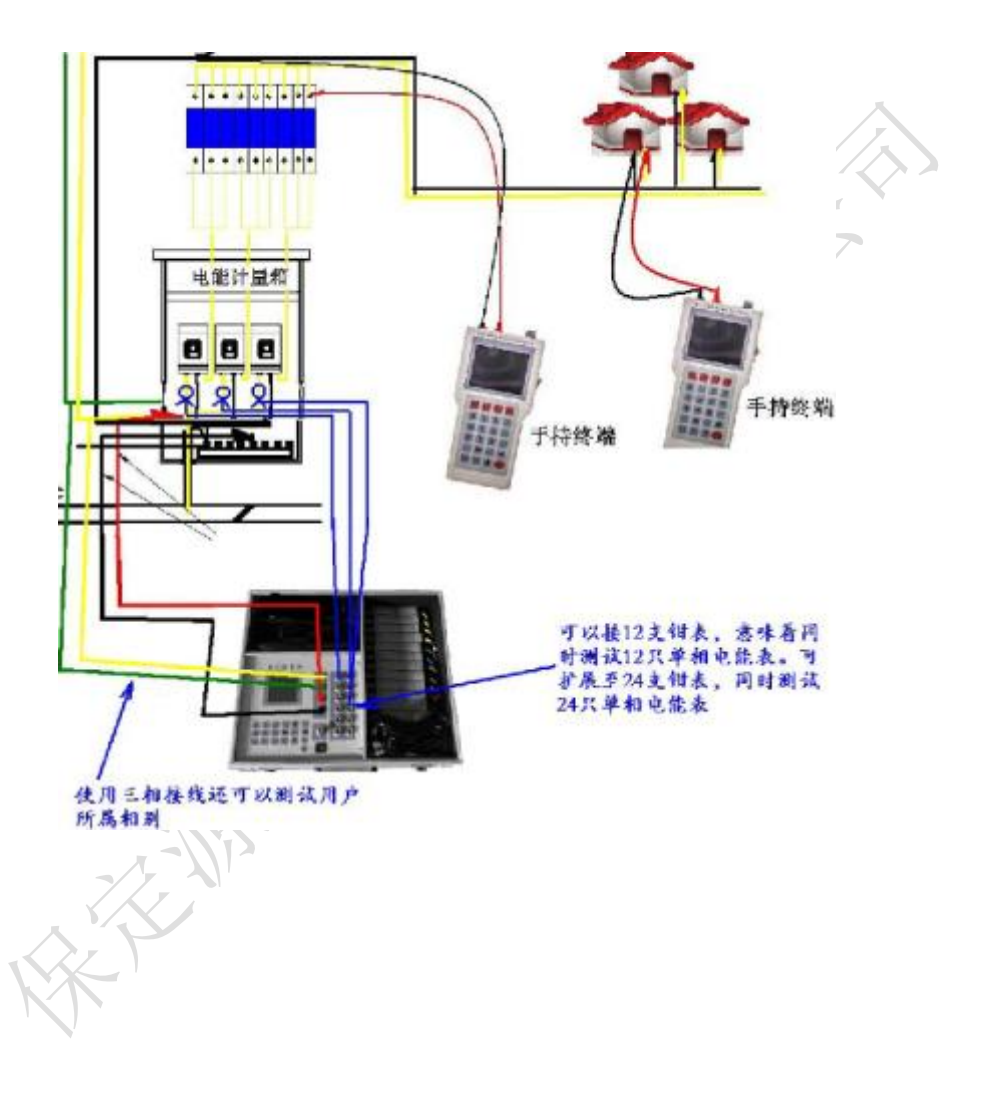

## 二、产品简介

#### 2.1 产品组成

如下图所示,该产品主要由主机和手持终端组成。

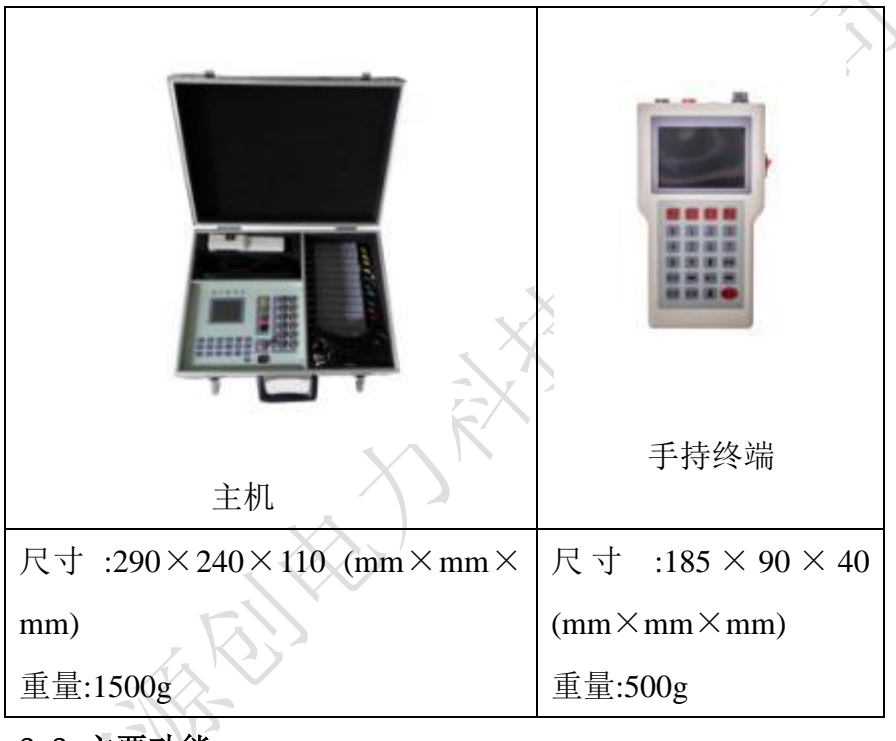

#### 2.2 主要功能

将主机接在电表箱测,每次可以挂接 12 块电能表,手持终端 可以对用户用电接线情况进行测试。 零线火线同时识别。 由分机发送脉冲电流信号,主机接收到之后以载波方式将电 能表信息传送给分机,实现表户对应。

对测试结果进行保存,表号和单元房号对应存储。

显示并保存测试线路的电压值.

显示线路的 3-51 奇次谐波含量,并保存测试线路的总谐波

显示测试线路的电压波形

可以在分机上设置楼号、单元及门牌号

主机上可任意设置四位数电能表号码的后四位

分机电压接线无需区分方向或极性而进行脉冲法测试

汉字提示测试过程及结果,简单实用

#### 2.3 技术参数

工作电源: 主机 AC 220V; 分机 AC 220V;

一次识别表户数量: 12 户(12 支钳表),零线火线同时 识别。

钳表量程: 10A

频率: 50Hz;

工作温度: -10~ +45℃;

主机功耗:每相≤2W;

手持终端功耗: ≤1W; (无脉冲电流发送时)

手持终端点脉冲电流: 5A;

工作半径: 载波通讯:小于 2km; 大于 3km;

### 三、使用方法

3.1 接线

接线前,先用测电笔测试每一个用户接线盒及电能表的 接线盒,确认每个接线盒的零线火线都接线正确,即零线火 线不要混淆。

3.1.1 主机接线

将电压测试线按红、黑色分别与主机接线端子 UA、U0 连接好,另一端用夹子连接电能表的电压线上。;接线时严格 按照现场用电规则接线并注意安全。钳表先在设备上接好, 然后卡在每个电能表的电流线(火线)上

#### 3.1.2 分机接线

将带插座的电源线一端连接分机面板端子,带夹子的一端连接用户的接线盒或者是电源插座上(红色为相线、黑色的为零线),连接好后开机。

3.2 使用说明

#### 3.2.1 主机使用说明

主机开机后显示台区测试画面如下:

| 1# | 0.00 | 此表位置脉冲信号 |
|----|------|----------|
| 2# | 0.00 | 此表位置脉冲信号 |
| 3# | 99.1 | 此表位置脉冲信号 |
| 4# | 0.00 |          |
| 5# | 0.00 |          |

图1 主机测试画面

在此画面下, 主机可以接受分机发来的脉冲信号。

屏幕下方为操作提示行,在蓝色光标位置按动【确定】键执 行相应操作,使用【←】【→】键可以移动蓝色光标从而进行表 号设置和其他功能(见表格说明)。画面中部为 5 路钳表接收到 的脉冲电流百分数值显示,当收到稳定脉冲电流信号,显示脉冲 信号幅值,同时屏幕对应钳表和电能表表号右侧提示"此表位置 脉冲信号"并将此表号通过载波形式发回分机。而分机收到主机 的载波信号后也会在屏幕上显示"此用户表号为 XXXX"。

YCBH 表户核查仪使用说明书

| 信号幅值(0.00) | 主机收到的从分机发送来的脉冲信号的幅值 |             |  |  |
|------------|---------------------|-------------|--|--|
| 钳号 1#-5#   | 钳表的号码               |             |  |  |
|            | 每只钳表对应的电            | 屏幕右侧显示电     |  |  |
| 主旦         | 能表编号                | 表编号,请与电能表编  |  |  |
| 衣写         |                     | 号对应,此号码可以通  |  |  |
|            |                     | 过【设置表号】来修改。 |  |  |
|            | 按此键设置每只钳            | 在此画面下, 主机   |  |  |
|            | 表对应的电能表号            | 自动可以接受分机发   |  |  |
| 设置表号       | 码(输入相应数字即           | 来的脉冲信号。     |  |  |
|            | 可),设置完成后再           | 按功能说明对应的    |  |  |
|            | 按返回测试。              | 按键。         |  |  |
|            | 增加脉冲信号接收            |             |  |  |
| 信号摘起       | 灵敏度                 |             |  |  |
| 百万垣辺       |                     |             |  |  |
| 1          | 减弱脉冲信号接收            |             |  |  |
| 信号减弱       | 一灵敏度, 防止误接收         |             |  |  |
| -11/-      |                     |             |  |  |

3.2.2 手持终端使用说明

3.2.2.1 表号测试

开机后仪器显示开机界面,等待几秒后进入表户测试面:

|                                                                   | 电压=228           | 8.8 V         |             | 楼号:        | 100                |                 |                   |
|-------------------------------------------------------------------|------------------|---------------|-------------|------------|--------------------|-----------------|-------------------|
| J                                                                 | 脉冲=65.           | 3             |             | 单元:        | 002                |                 |                   |
| 3                                                                 | 表号=123           | 34            |             | 门牌:        | 103                |                 | $\langle \rangle$ |
|                                                                   | 用户电表编号1234       |               |             |            |                    |                 |                   |
|                                                                   | 2014-06-25 11:05 |               |             |            |                    |                 |                   |
|                                                                   | 本冲发送             | 参数设置          | , i         | 皆波分林       | 斤 脉                | 冲增大             |                   |
|                                                                   | 图 2 手持终端综合测试画面   |               |             |            |                    |                 |                   |
| 该                                                                 | 界面有三             | 个区域组成,        | 最_          | 上面区域       | 成为测试               | 式结果,            | 中间                |
| 区域为                                                               | 7 测试结界           | 眼,最下面区        | 域为          | 用户信息       | 急设置。               | 。开机后            | 可按                |
| 【F1】                                                              | 键发送脉             | 沖,主机接い        | <b>牧到</b> 周 | 脉冲信号       | ,通过载<br>「          | 数波方式            | に将表               |
| 与传回给分机,分机即可判断出本尸属于哪个电能表并进行<br>目二、速度生况它好的用户的单二开始自日四( <b>第</b> 723) |                  |               |             |            |                    |                 |                   |
| 业小。咱爭兀以足灯的用厂的半儿及街方方的(【F2】)。                                       |                  |               |             |            |                    |                 |                   |
| 表号                                                                |                  | 码             | くつ          | 显示载        | 波和版                | 永冲测试            | 式结果               |
| 脉冲                                                                |                  | 分机发出的<br>冲值大小 | 勺脉          | 如上图<br>脉冲信 | :提示<br>言号,<br>是由能引 | : 0012 号<br>既本户 | 学收到<br>属于         |
| 0012 丁巴尼农                                                         |                  |               |             |            |                    |                 |                   |

YCBH 表户核查仪使用说明书

| 电压                       | 被测试用户侧<br>的电压    | 显示测试数据                  |  |  |
|--------------------------|------------------|-------------------------|--|--|
| 脉冲停止(F1)                 | 按此键发送或<br>停止脉冲电流 |                         |  |  |
| 用户设置(F2)                 | 设置用户的门           |                         |  |  |
|                          | 牌号码              | 【F1】~【F4】 分別刈巡<br>四人功能短 |  |  |
| 波形显示(F3)                 | 显示被测用户           | 四十功能键                   |  |  |
|                          | 的电压波形            |                         |  |  |
| 脉冲增大(F4)                 | 提高脉冲幅值           | XX                      |  |  |
| 主机接到分机的脉冲信号后,会将接受结果通过载波信 |                  |                         |  |  |
| 号发送给分机。分机在测试结果显示区域进行显示   |                  |                         |  |  |
|                          |                  |                         |  |  |

3.2.2.2 波形显示

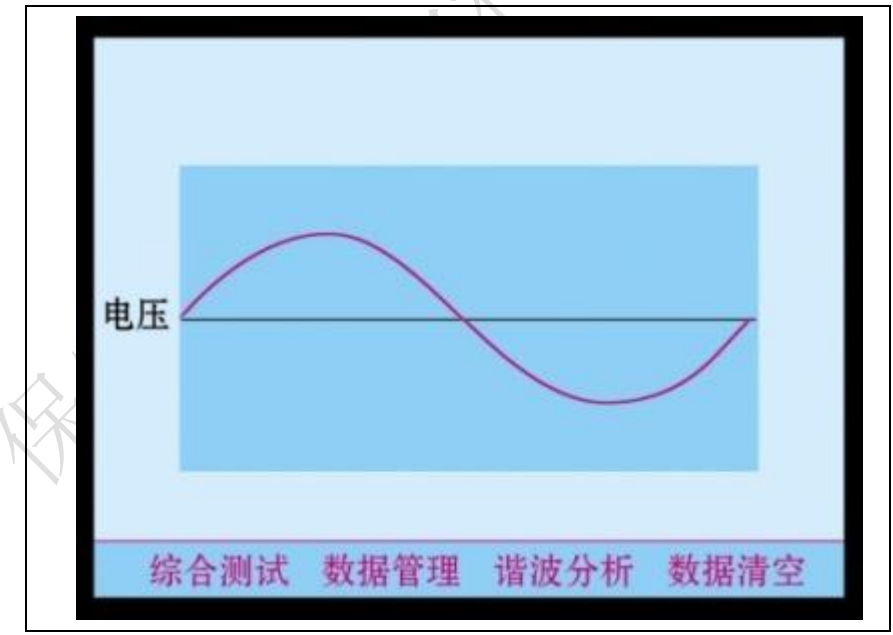

品质为源 创新无限

| 图 4 手持终端波形显示画面 |                |  |  |  |
|----------------|----------------|--|--|--|
| 波形显示数据为实时更新的。  |                |  |  |  |
| 综合测试 (F1)      | 按【F1】键回到综合测试画面 |  |  |  |
| 数据保存(F2)       | 按【F2】键进入浏览查询画面 |  |  |  |
| 谐波测试(F3)       | 按【F3】键进入谐波测试画面 |  |  |  |
| 时钟设置(F4)       | 按【F4】键设置系统时钟   |  |  |  |

3.2.2.3 谐波测试

|     |          |       |      | 诸波      | 分析     |         |             |    |
|-----|----------|-------|------|---------|--------|---------|-------------|----|
|     | 电压总计     | 皆波:   | 3.2  | 8%      |        |         |             |    |
|     | 3次:      | 2.719 | %    | 5次:     | 0.54%  | 7次:     | 0.15%       |    |
|     | 9次:      | 0.939 | %    | 11次:    | 0.17%  | 13次:    | 0.30%       |    |
|     | 15次:     | 0.09  | %    | 17次:    | 0.21%  | 19次:    | 0.13%       |    |
|     | 21次:     | 0.08  | &    | 23次:    | 0.18%  | 25次:    | 0.38%       |    |
|     | 27次:     | 0.18  | %    | 29次:    | 0.21%  | 31次:    | 0.15%       |    |
|     | 33次:     | 0.02  | %    | 35次:    | 0.26%  | 37次:    | 0.12%       |    |
|     | 39次:     | 0.14  | %    | 41次:    | 0.15%  | 43次:    | 0.25%       |    |
|     | 45次:     | 0.14  | %    | 47次:    | 0.14%  | 49次:    | 0.13%       |    |
|     | 51次:     | 0.42  | %    |         |        |         |             |    |
|     | 综合测试     | ť     | 数据   | 皆理      | 波形     | 显示 🌷    | 数据清空        |    |
|     | <i>S</i> | 团口    | 毛士   | : 彼 些 谐 | 2.注测计3 | 雨雨      |             |    |
|     |          | ET J  | 1 11 | × 圳 旧   | 双侧风口   | 9 11    |             |    |
| 在谐波 | 皮分析画     | 面中词   | 可直   | 观显示     | 总谐波及   | 之3~51 2 | <b>次奇次谐</b> | 皮值 |
| 并实时 | 才刷新。     |       |      |         |        |         |             |    |
| 综合测 | 则试 (F1)  | )     | 按    | 【F1】    | 建回到综   | 合测试面    | 画           |    |
| 数据伊 | 禄存(F2)   |       | 按    | 【F2】 {  | 建进入浏   | 」览查询画   | 面           |    |

品质为源 创新无限

| 波形显示(F3) | 按【F3】键进入波形测试画面 |
|----------|----------------|
| 时钟设置(F4) | 按【F4】键设置系统时钟   |

3.2.2.4 时钟设置

在波形显示画面按【F4】键进入时间设置界面:

| 在波形显示画面按【F4】键进入时间设置界面:        |                     |  |  |  |  |  |
|-------------------------------|---------------------|--|--|--|--|--|
|                               | 时间设置                |  |  |  |  |  |
| 日期: 2011年03月09日<br>时间: 09时24分 |                     |  |  |  |  |  |
| 综合测试 数                        | 综合测试 数据管理 时间存储 波形显示 |  |  |  |  |  |
| 图 6: 手持终端时钟设置界                |                     |  |  |  |  |  |
| 在系统设置画面中可以设置系统的时间与日期,按【确认】    |                     |  |  |  |  |  |
| 键或【F3】键保存设置。                  |                     |  |  |  |  |  |
| 综合测试 (F1) 按【F1】键回到综合测试画面      |                     |  |  |  |  |  |
| 数据保存(F2) 按【F2】键进入浏览查询画面       |                     |  |  |  |  |  |
| 波形显示(F3) 按【F3】键进入波形测试画面       |                     |  |  |  |  |  |

品质为源 创新无限

#### 3.2.2.5 数据清空

在主菜单中选中数据清空菜单后按【确认】键或直接按数字键【5】进入数据清空画面

|                  | 数据                      | <u>青空</u> |      |  |  |  |
|------------------|-------------------------|-----------|------|--|--|--|
| 波形显示             | 诸波分析                    | 数据清空      | 数据管理 |  |  |  |
|                  | 图 7: 数据清空界面             |           |      |  |  |  |
| 请谨慎操作,数据一旦删除不能恢复 |                         |           |      |  |  |  |
| 波形显示(F1)         | 皮形显示(F1) 按【F3】键进入波形测试画面 |           |      |  |  |  |
| 谐波测试(F2)         | 谐波测试(F2) 按【F2】键进入谐波测试画面 |           |      |  |  |  |
| 数据清空(F3)         | E(F3) 确认清空数据            |           |      |  |  |  |

| 数据浏览(F4)                  | 按【F4】 | 键浏览保存的数据 |
|---------------------------|-------|----------|
| <u>3X 1/1 1/1 20(1 T)</u> |       |          |

#### 四、判断方法

用电笔测试号零线火线后,进行仪器接线,接好线后,主机分机均开机。在主机上设置1-5号钳表对应的电能表号码; 在分机上设置测试的用户楼牌号码。

观察分机开机后的电压显示,如果为"0.00",说明此户 两根线全部为零线或者是全部为火线或者是有断线。用电笔 测试区分。使分机接在一零线一火线的电压线上,然后测试 线的走向(分机发送的脉冲只在分机所在回路上存在,用主 机钳表接收来判断脉冲在哪条线上)。

按分机的 F1 键,分机发送脉冲,如果,分机所在的用户 和主机钳表所接的万用表有对应关系,主机应该在 5 秒内收 到脉冲信号,并在画面中对应电能表号右侧提示,同时,将 对应的表号发给分机。分机将二者对应起来,即提示:此用 户表号为 XXXX。此测试即可完成。

如果主机收不到脉冲信号,分机应变换接线盒位置,继 续测试,直到找到每个用户对应的电能表为止。如果查找的 结果与设计不符,说明有线路交叉,应根据测试结果修正。

当在用户侧发脉冲时,对应电能表的一对零线和火线上都 能收到脉冲。如果只有火线上能够收到,零线上不能收到, 说明零线串线,应用两支钳表来查找哪个零线和火线是一组 组合,确保零线不交叉。(主机发脉冲是两个钳表都应该收到 脉冲,可以确定这两根线为一零线,一火线)。

|   | 配件及功能 |             |                   |  |  |
|---|-------|-------------|-------------------|--|--|
|   | 4.1   |             | 主机电压测试线, A 端      |  |  |
|   | 电压测   |             | 接入主机面板的电压端子,      |  |  |
|   | 试线    |             | 电压钳接变压器二次侧铜       |  |  |
|   |       |             | 牌。按照电力安全操作规程      |  |  |
|   |       |             | 操作 (黄-A 相; 绿-B 相; |  |  |
|   |       |             | 红-C相)             |  |  |
|   | 4.2 测 | •           | 手持终端测试表笔线, A 端    |  |  |
|   | 试表笔   |             | 接入手持终端顶部端子,表      |  |  |
|   |       |             | 笔端接入用户电能表入线       |  |  |
|   |       | 端。请保持触电接触良好 |                   |  |  |
|   |       |             |                   |  |  |
| K |       |             |                   |  |  |
|   |       | 154         |                   |  |  |

## 五、主要配件

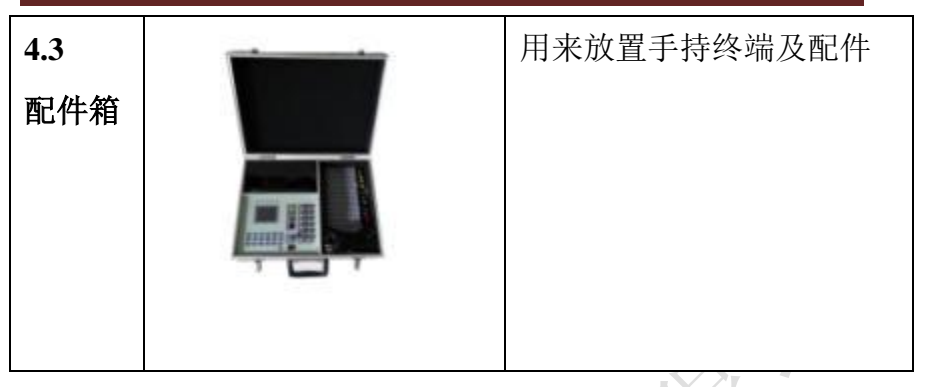

## 六、产品成套性

### 6.1 表户核查仪标准配置装箱单

| ſ | 序 | 名称           | 数量        | 单  | 备注                         |
|---|---|--------------|-----------|----|----------------------------|
|   | 号 |              |           | 位  |                            |
|   | 1 | 主机           | 1         | 石口 | 载波信号发出及脉冲信号采集              |
|   | 2 | 手持终端<br>(分机) | I         | 台  | 用户侧电参数采集,脉冲信号<br>发出及载波信号接收 |
|   | 3 | 配件机箱         | 1         | 只  | 装盛分机及配件                    |
|   | 4 | 电压配线<br>钳    | 1         | 套  | 电能表侧电压采集线, 接入主<br>机面板      |
|   | 9 | 手持终端<br>表笔线  | 1         | 对  | 用户测电压信号采集线, 接入<br>分机       |
|   | 6 | 10A 钳表       | 按要求<br>选配 | 支  | 采集电能表侧得电流及脉冲               |

## 七、售后服务

仪器自购买之日起一年内,属产品质量问题免费维修, 终身提供保修和技术服务。如发现仪器有不正常情况或故 障请与公司及时联系,以便为您安排最便捷的处理方案。